| BC<br>UGACTING<br>Users Helping Users                                                                                                    | DOT Up Sequence<br>How to get Linux up and running<br>Contact : react@peng.org.au                                                                                                    |
|----------------------------------------------------------------------------------------------------|----------------------------------------------------------------------------------------------------|
| The procedure below is specific to the PCUG Training Room environment. In your home setup, all that is really necessary is the simple dual boot system offered by all Linux distros, and that presents a screen as in the bottom image for OS selection.                                                                                                    |                                                                                                    |
| <pre>strey information: Dual Channel, 128-bit</pre>                                                                                                    | The initial boot up screen stays up for only a few seconds. The first screen invites you to press the F12 for the Boot Menu. F12 may be pressed at either power-up or re-boot, there is no need to actaully switch off if you miss the F12 key. Just press F12 a few times, if you are too slow, you |
| DEL):BIOS Setup-Q-Flash d'9):XyrnssRecovery2 d'12):Root Rem<br>1-09-2006-CSI-RCISI-JedoBKDIC-00                                                                                                    | will miss it and need to do a Ctrl-Alt-Delete to restart the boot process.                                                                                                    |
| Boot Menu<br>== Select a Boot First device ==<br>Floppy<br>LS120<br>+ Hard Disk<br>CDROM<br>ZIP<br>USB-FDD<br>USB-FDD<br>USB-ZIP<br>USB-CDROM<br>USB-HDD<br>Legacy LAM<br>NVIDIA Boot Age<br>11:Move Enter:Accept ESC:Exit                                                                                                    | After a very short time, this screen will appear,<br>so use the up and down arrows to select "Hard<br>Disk"                                                                                                    |
| Hard Disk<br>== Select a Boot First device ==<br>Ch2 H. : WDC WD1600AAJS-00B4A0<br>Ch3 H St3160B12AS<br>Bootable Add-in Cards<br>11:Move Enter:Accept ESC:Exit                                                                                                    | You will then be presented with the Hard Disk<br>selection menu. For the Linux menus, use the<br>arrow keys to navigate to the second hard disk<br>as shown in this image                                                                                                    |
| Country Optime  Proceeding Optime  Proceeding Optime  Proceeding Optime  Proceeding Optime  Proceeding Optime  Proceeding  Proceeding  Proceding  Proceeding  Proceeding  Pro | Now select the operating system of your choice.<br>Here it is shown on the first menu item which is<br>at the moment SUSE<br>ends                                                                                                    |